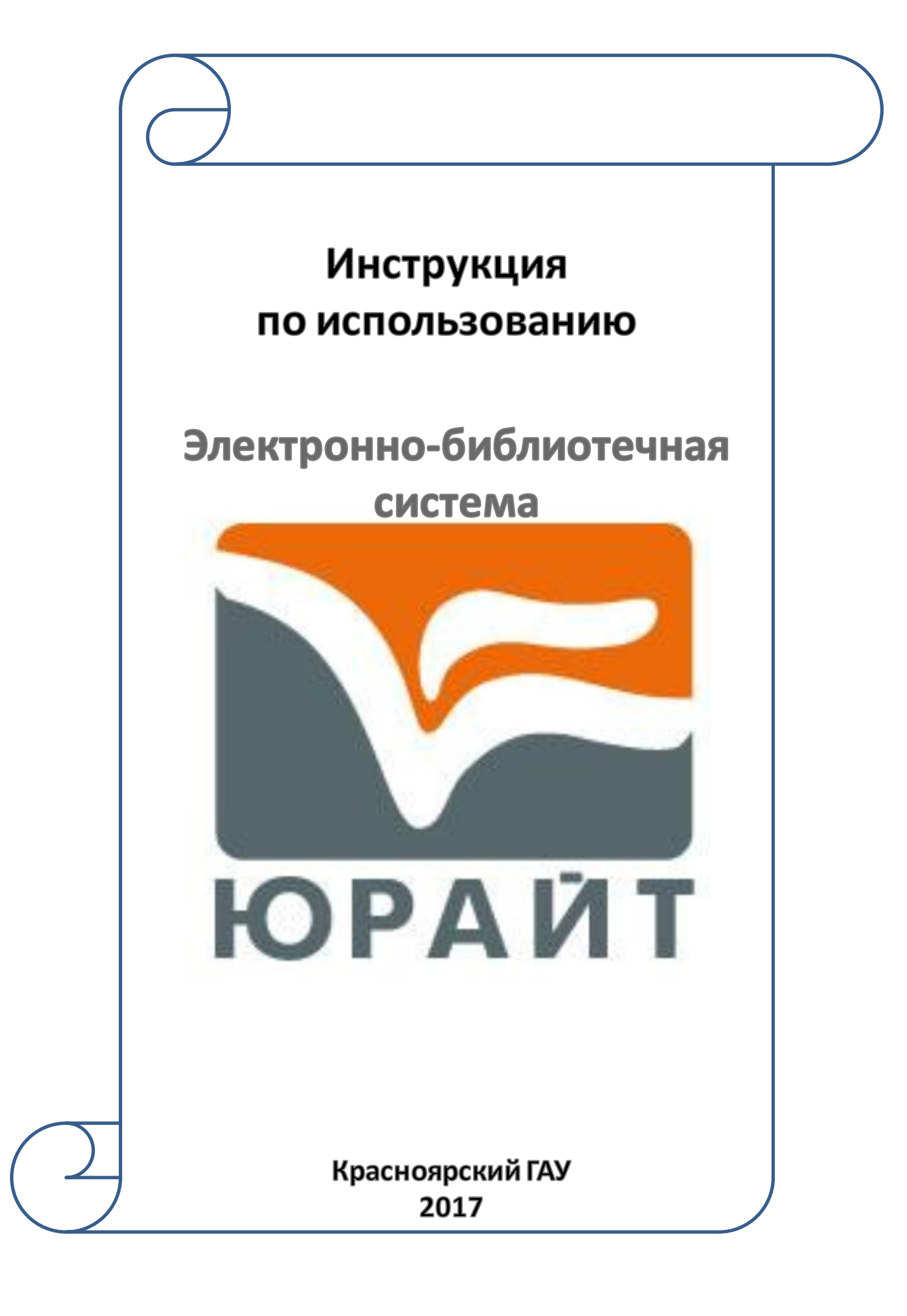

## Содержание:

| Регистрация в ЭБС               | 3  |
|---------------------------------|----|
| Вход/Авторизация                | 5  |
| -по логину и паролю             | 6  |
| - через социальные сети         | 6  |
| Доступные и недоступные издания | 8  |
| Поиск изданий по теме           | 11 |
| Работа с книгами                | 14 |
| Копирование текста              | 15 |

## Регистрация в ЭБС «Юрайт»

#### Регистрация в ЭБС «Юрайт» производится только с компьютеров Красноярского ГАУ

#### 1. Зайдите в ЭБС «Юрайт» с любого компьютера в вузе (подключенного к IP вуза)

| 2. Нажмите на ссы                                                                    | ілку «Р         | егистрац                                                                                                    | ия»                                                   |                                       |                                                                     |
|--------------------------------------------------------------------------------------|-----------------|----------------------------------------------------------------------------------------------------|-------------------------------------------------------|---------------------------------------|---------------------------------------------------------------------|
| <b>КОРДАЙТ</b><br>В ОРДАЙТ<br>В ОРДАНИИ<br>ПОБЫШЗЕМ Образовательный уровень в России | 🕅 ВКЛЮЧАЯ ПОЛНЫ | ые тексты 🛛 только в                                                                                                    | оступных книгах                                       | <mark>⊠ <u>Написать нам</u></mark>    | Вход     Служба поддержки клиентов     +7 (495) 744 00 12, доб. 123 |
|                                                                                      |                 |                                                                                                    |                                                       |                                       | по рабочим дням 9:00 - 17:30 по МСК<br>Корзина                      |
| КАТАЛОГ                                                                              |                 | ОБ ЭБС -                                                                                                    | КАК КУПИТЬ-                                           | КАК ПОЛЬЗОВАТЬСЯ -                    | ЮРАЙТ-АКАДЕМИЯ                                                      |
| ВАША ПОДПИСКА:                                                                       | ^               | НОВИНКИ И                                                                                                    | ПЕРЕИЗДАНИЯ ЗА МЕСЯЦ                                  |                                       |                                                                     |
| Красноярский государственный аграрный унив<br>(г.Красноярск)                         | зерситет 💙      | 🟫 В избранное                                                                                                    | 1 2 3 4                                               | 5 6 7 8 18 19 💽                       | 🔂 Word 🖽 Excel                                                      |
| ВЕСЬ КАТАЛОГ                                                                         | ~               |                                                                                                    |                                                       |                                       | Сортировать по: названию 📭 автору году дате выхода                  |
| СПЕЦИАЛЬНЫЕ ПОДБОРКИ                                                                 | <b>~</b>        | INSTRUCTS PROF                                                                                                    | ВЗРЫВНЫЕ РАБОТЫ 2-е изд. Учебное пос                  | обие для вузов                        |                                                                     |
|                                                                                      |                 | ВЗРЫВНЫЕ<br>РАБОТЫ                                                                                                    | Лукьянов В.Г., Комащенко В.И., Шмурыгин В.А. Подг     | робнее                                |                                                                     |
| Бюраит                                                                               |                 |                                                                                                    | Научная школа: Национальный исследовательский         | Томский политехнический универс       | ситет (г.Томск)                                                     |
| Повышаем образовательный уровень в России                                            |                 |                                                                                                    | Год: 2017                                             |                                       |                                                                     |
|                                                                                      |                 | Electric de la constante de la constante de la | Аннотация: В учебном пособии описываются методы буров | зых и взрывных работ, даются характер | истики взрывчатых материалов, приведены способы                     |
| <u>A4</u>                                                                            |                 | Ознакомиться                                                                                                    | прострелочно-взрывных работах, ядерных взрывах в пром | ышленности и охране окружающей сре,   | ды. Рассмотрены правила                                             |
| АКЦИИ                                                                                |                 | В избранное<br>Купить                                                                                                    | Для личного использования 304 руб.                    |                                       | Для учебных заведений<br>🄀 149 руб. 🛛 1500 руб. 🎑 7 <u>59 руб.</u>  |

#### 3. Заполните регистрационную форму

| КАТАЛОГ     | 06 96C <del>-</del>            | КАК КУПИТЬ+                                      | КАК ПОЛЬЗОВАТЬСЯ -                    | по рабочим дням 9:00 - 17:30 по МСК<br><u>Корзина</u><br>ЮРАЙТ-АКАДЕМИЯ |
|-------------|--------------------------------|--------------------------------------------------|---------------------------------------|-------------------------------------------------------------------------|
| РЕГИСТРАЦИЯ |                                |                                                  |                                       |                                                                         |
|             | Фамилия*                       | Фамилия                                          |                                       |                                                                         |
|             | Имя*                           | Имя                                              | Введите свои дан                      | ные                                                                     |
|             | Отчество                       | Отчество                                         |                                       |                                                                         |
|             | Пол*<br>E-mail*                | <ul><li>Муж</li><li>Жен</li><li>E-mail</li></ul> | Вводите действую                      | щий e-mail                                                              |
|             | Пароль*                        |                                                  |                                       |                                                                         |
|             | Повторите пароль*              |                                                  | Пароль прилум                         | ываете самостоятельно                                                   |
| Предо       | ставьтесь, пожалуйста, кто вы* |                                                  | · · · · · · · · · · · · · · · · · · · |                                                                         |
|             | Организация*                   | Красноярский государственный аграр               | ный университет (г.Красноярск)        | v 🗸                                                                     |
|             | Подразделение                  | Указывать не обяз                                | ательно                               | *                                                                       |
|             | ~                              | Согласен с пользовател                           | ьским соглашением                     |                                                                         |
|             |                                | Регистрация                                      |                                       |                                                                         |

#### 5. Нажмите кнопку «Регистрация»

| У                                                                    | СПЕШНА                                                                                                    | Я РЕГИС                                                                                                    | ТРАЦИЯ                                                                                                    |                                                                                                    |                                                                                                    |                                                                    | ×                                                                                                    |
|----------------------------------------------------------------------|----------------------------------------------------------------------------------------------------|----------------------------------------------------------------------------------------------------|----------------------------------------------------------------------------------------------------|----------------------------------------------------------------------------------------------------|----------------------------------------------------------------------------------------------------|--------------------------------------------------------------------|----------------------------------------------------------------------------------------------------|
| Вы<br>пр<br>Ва<br>бу<br>до                                           | ы успешно<br>роцедуры  <br>ами e-mail<br>удет завер<br>ополнител                                                                                                    | зарегист<br>регистрац<br>отправле<br>шена, и Ві<br>ьными се                                                                                                    | рировали<br>ции и созд<br>но письмо<br>ы сможете<br>рвисами.                                                                                                    | сь на сайте bib<br>ания учетной з<br>о со ссылкой. Г<br>е авторизовать                                                                                                    | lio-online.ru. Д<br>аписи польза<br>locле перехо,<br>ся на сайте и                                                                                                    | Іля подтво<br>ователя на<br>да по ссы.<br>1 воспольз               | ерждения<br>а указанный<br>лке регистрация<br>зоваться                                                                                                    |
| Bł                                                                   | НИМАНИЕ<br>ереход в эт                                                                                                    | Ссылка ,<br>от срок, г                                                                                                    | действите<br>потребуетс                                                                                                    | ельна в течение<br>ся повторная р                                                                                                    | е 10-ти дней.<br>егистрация.                                                                                                    | Если не ос                                                         | существить                                                                                                    |
|                                                                      |                                                                                                    |                                                                                                    |                                                                                                    |                                                                                                    |                                                                                                    |                                                                    | Закрыть                                                                                                    |
| Отк                                                                  | сройте пис                                                                                                    | сьмо от ЭЈ                                                                                                    | БС ЮРАЙ                                                                                                    | T                                                                                                    |                                                                                                    |                                                                    |                                                                                                    |
|                                                                      |                                                                                                    |                                                                                                    |                                                                                                    |                                                                                                    |                                                                                                    |                                                                    |                                                                                                    |
| Э                                                                    | 5 ЭБС ЮР                                                                                                    | ΆЙΤ                                                                                                    |                                                                                                    | biblio-online                                                                                                    | .ru: Подтверж                                                                                                    | дение реги                                                         | страции на сайте                                                                                                    |
| е<br>Наж<br>io-onl<br>эБ<br>вам                                      | <b>5 ЭБС ЮГ</b><br>КМИТЕ НА С<br>line.ru: Подтвер<br>SC ЮРАЙТ погеріуер                                                                                                    | РАЙТ<br>СЫЛКУВП<br>ждение реги                                                                                                    | исьме<br>истрации на са                                                                                                    | ● biblio-online                                                                                                    | .ru: Подтверж                                                                                                    | дение реги                                                         | страции на сайте                                                                                                    |
| io-onl<br>ЭБ<br>Вам<br>Дл                                            | <b>5 ЭБС ЮГ</b><br><b>КМИТЕ НА С</b><br>Inne.ru: Подтвер<br>С ЮРАЙТ погеріу@b<br>С ОРАЙТ погеріу@b<br>С ОРАЙТ погеріу@b                                                                                                    | РАЙТ<br>СЫЛКУ В П<br>ждение реги<br>blio-online.ru<br>гдуры регистраци<br>иuregister/confirm                                                                                                    | истрации на са<br>истрации на са<br>и на сайте biblio-on<br>?confirm_code=6ce.                                                                                                    | <b>biblio-online</b><br>айте<br>ыline.ru просим Вас перейти<br><u>зае1 deae37b466c60e48c038f</u>                                                                                                    | .ru: Подтверж,                                                                                                    | <b>дение реги</b>                                                  | страции на сайте                                                                                                    |
| io-onl<br>эБ<br>Вам<br>Дл<br>Сс<br>поя                               | ЭБС ЮГ<br>КМИТЕ НА С<br>КМИТЕ НА С<br>КМИТЕ НА С<br>Полодов<br>К<br>КМИТЕ НА С<br>К<br>КМИТЕ НА С<br>К<br>К<br>К<br>К<br>К<br>К<br>К<br>К<br>К<br>К<br>К<br>К<br>К<br>К<br>К<br>К<br>К<br>К<br>К                                                                                                    | РАЙТ<br>СЫЛКУ В П<br>Эждение реги<br>blio-online.ru<br>2дуры регистраци<br>ru/register/confirm<br>а в течение 10-ти<br>а. Если Вы не рег                                                                           | истрации на са<br>пострации на са<br>пострации на са<br>пострировались на са                                                                                                    | biblio-online                                                                                                    | .ru: Подтверж,<br>10 <u>ссели</u><br>1 <u>с7f5&amp;mu-de52c088973</u><br>вою учетную запись пер<br>руйте данное сообщение                                                                                                    | <b>дение реги</b><br><u>4bc6c180377592cb</u><br>еходом по ссылке,  | <b>істрации на сайте</b><br>1 <u>7767122060</u><br>Ваш аккаунт будет удален, и потре                                                                                                    |
| іо-опі<br>зы<br>ван<br>Дл<br>Сс<br>поі<br>Эт                         | ЭБС ЮГ<br>КМИТЕ НА С<br>КМИТЕ НА С<br>КМИТЕ НА С<br>КМИТЕ НА С<br>КМИТЕ НА С<br>КМИТЕ НА С<br>КМИТЕ НА С<br>КМИТЕ НА С<br>КМИТЕ НА С<br>КМИТЕ НА С<br>КМИТЕ НА С<br>К<br>КМИТЕ НА С<br>К<br>КМИТЕ НА С<br>К<br>КМИТЕ НА С<br>К<br>КМИТЕ НА С<br>К<br>КМИТЕ НА С<br>К<br>К<br>КМИТЕ НА С<br>К<br>К<br>К<br>К<br>К<br>К<br>К<br>М<br>К<br>К<br>К<br>К<br>К<br>К<br>К<br>К<br>К<br>К<br>К                                                                                                    | РАЙТ<br>СЫЛКУ В П<br>Эждение реги<br>blio-online.ru<br>эдуры регистраци<br>r <u>u/register/confirm</u><br>а в течение 10-ти<br>я. Если Вы не реп<br>вано автоматичео                                               | истрации на сай<br>и на сайте biblio-on<br><u>?confirm code=6ce</u><br>дней. Если за это п<br>истрировались на с<br>ски. Пожалуйста, не                                                    | biblio-online                                                                                                    | .ги: Подтверж,<br>10 <u>ссвач</u><br>1 <u>с7f5&amp;mmd=de52c088973</u><br>вою учетную запись пер<br>руйте данное сообщение                                                                                                    | <b>дение реги</b><br>4 <u>bc6c180377592cb</u><br>еходом по ссылке, | <b>істрации на сайте</b><br>1 <u>7767122060</u><br>Ваш аккаунт будет удален, и потре                                                                                                    |
| Hаж<br>lio-onl<br>эБ<br>ван<br>Дл<br>Сс<br>пон<br>Эт<br>Ес           | ЭБС ЮГ<br>КМИТЕ НА С<br>КМИТЕ НА С<br>КМИТЕ НА С<br>Полодитерие<br>С Порайт потерие<br>К<br>К ОРАЙТ потерие<br>К<br>К ОРАЙТ ПОТЕ<br>К<br>К ОРАЙТ ПОТЕ<br>К<br>К ОРАЙТ ПОТЕ<br>К<br>К ОРАЙТ ПОТЕ<br>К<br>К ОРАЙТ ПОТЕ<br>К<br>К ОРАЙТ<br>К<br>ОРАЙТ<br>С ПОТЕ<br>К<br>К ОРАЙТ<br>С ПОТЕ<br>К<br>К ОРАЙТ<br>С ПОТЕ<br>К<br>К<br>ОРАЙТ<br>С ПОТЕ<br>К<br>С ПОТЕ<br>С<br>С ПОТЕ<br>С<br>С ПОТЕ<br>С<br>С<br>С<br>С<br>С<br>С<br>С<br>С<br>С<br>С<br>С<br>С<br>С<br>С<br>С<br>С<br>С<br>С<br>С | РАЙТ<br>СЫЛКУ В П<br>Эждение реги<br>blio-online.ru<br>2дуры регистраци<br>и/u/register/confirm<br>а в течение 10-ти<br>я. Если Вы не реп<br>вано автоматичес<br>сы, напишите в си                                 | истрации на са<br>и на сайте biblio-on<br><u>(?confirm code=6ce</u><br>дней. Если за это п<br>истрировались на с<br>ски. Пожалуйста, не<br>лужбу поддержки ки                              | biblio-online                                                                                                    | .ru: Подтверж,<br>10 <u>ссв. ч</u><br>1 <u>с7f5&amp;mm_de52c088973</u><br>вою учетную запись пер<br>руйте данное сообщение                                                                                                    | <b>дение реги</b><br><u>4bc6c180377592cb</u><br>еходом по ссыпке,  | <b>17767122060</b><br>Ваш аккаунт будет удален, и потре                                                                                                    |
| ()<br>наж<br>іо-опі<br>эб<br>вы<br>Дл<br>по<br>Сс<br>пою<br>эт<br>Ес | ЭБС ЮГ<br>КМИТЕ НА С<br>КМИТЕ НА С<br>КМИТЕ НА С<br>КМИТЕ НА С<br>КМИТЕ НА С<br>КМИТЕ НА С<br>К<br>КМИТЕ НА С<br>К<br>КМИТЕ НА С<br>К<br>К<br>К<br>К<br>К<br>К<br>К<br>К<br>К<br>К<br>К<br>К<br>К<br>К<br>К<br>К<br>К<br>К<br>К                                                                                                    | РАЙТ<br>СЫЛКУ В П<br>Эждение реги<br>blio-online.ru<br>2дуры регистраци<br>ru/register/confirm<br>а в течение 10-ти<br>я. Если Вы не рег<br>вано автоматичес<br>сы, напишите в си<br>бщение о                      | исьме<br>истрации на са<br>и на сайте biblio-on<br><u>(?confirm code=6cea</u><br>дней. Если за это е<br>истрировались на о<br>ски. Пожалуйста, не<br>лужбу поддержки ки<br><b>ПОДТВЕРЖ</b> | biblio-online<br>айте<br>ліпе.ru просим Вас перейти<br>зае <u>1deae37b4e6c60e48c038f</u><br>время Вы не подтвердите с<br>сайте biblio-online.ru, игнори<br>е отвечайте на него.<br>клиентов <u>ebs@urait.ru</u><br>сдении адре са Э | .ги: Подтверж,<br>10 сселен<br>10.7f5∣=de52c088973.<br>Вою учетную запись пер<br>луйте данное сообщение<br>ле ктронной п                                                                                                    | <b>дение реги</b><br><u>4bc6c180377592cb</u><br>еходом по ссылке,  | <b>17767122060</b><br>Ваш аккаунт будет удален, и потре                                                                                                    |
| Hax<br>lio-onl<br>jb<br>Bay<br>An<br>Cc<br>noi<br>JT<br>Ec<br>IIOS   | ЭБС ЮГ КМИТЕ НА С КМИТЕ НА С КМИТЕ НА С Кините на с Кините на с                                                                                                   | РАЙТ<br>СЫЛКУ В П<br>Эждение реги<br>blio-online.ru<br>egypы perистраци<br>ru/register/confirm<br>a в течение 10-ти<br>a в течение 10-ти<br>я. Если Вы не реп<br>вано автоматичес<br>сы, напишите в си<br>бщение о | истрации на са<br>и на сайте biblio-on<br>confirm code=6ce<br>истрировались на с<br>истрировались на с<br>ски. Пожалуйста, не<br>пужбу поддержки ки<br><b>ПОДТВЕРЖ</b>                     | biblio-online                                                                                                    | ло <u>ссели</u><br>10 <u>ссели</u><br>10 <u>ссели</u><br>10 <u>страни</u><br>10 <u>ссели</u><br>10 <u>ссели</u> | <b>дение реги</b><br><u>4bc6c180377592cb</u><br>еходом по ссыпке,  | ICTРАЦИИ НА САЙТЕ<br>17767122060<br>Ваш аккаунт будет удален, и потре<br>№ Написать нам • Вхол • Реги<br>служба поддержки клиентов<br>+7 (95) 744 00 12, доб. 123<br>по рабочим дням 9:00 - 12.30 |

10. Нажав кнопку «Продолжить», можете начинать работу с электронными книгами

#### Вход/Авторизация

#### После регистрации в ЭБС «Юрайт» с компьютера Красноярского ГАУ Вы можете работать с книгами с любого компьютера

#### 1. Зайдите в ЭБС «Юрайт» www.biblio-online.ru/

#### 2. Нажмите кнопку «Вход»-Написать нам Вход Регистрация юрайт Q расширенный поиск служба поддержки клиентов 📄 включая полные тексты 🛛 📄 только в доступных книгах +7 (495) 744 00 12. доб. 123 по рабочим дням 9:00 - 17:30 по МСК 🕎 <u>Корзина</u> 0Б ЭБС -КАК КУПИТЬ-КАК ПОЛЬЗОВАТЬСЯ -ЮРАЙТ-АКАДЕМИЯ НОВИНКИ И ПЕРЕИЗДАНИЯ ЗА МЕСЯЦ ВАША ПОДПИСКА: Красноярский государственный аграрный университет (г.Красноярск) ☆ В избранное 6 7 8 ... 18 19 🚺 🐏 Word 🧮 Excel 1 2 3 4 5 ВЕСЬ КАТАЛОГ Сортировать по: названию 🚛 автору году дате выхода СПЕЦИАЛЬНЫЕ ПОДБОРКИ ВЗРЫВНЫЕ РАБОТЫ 2-е изд. Учебное пособие для вузов ВЗРЫВНЫЕ Лукьянов В.Г., Комашенко В.И., Шмурыгин В.А. Подробнее РАБОТЫ юрайт Научная школа: Национальный исследовательский Томский политехнический университет (г.Томск) академия Год: 2017 льный уровань в Росси Аннотация: В учебном пособии описываются методы буровых и взрывных работ, даются характеристики взрывчатых материалов, приведены способы бурения при разрушении горных пород, большое внимание уделяется основам теории взрыва и взрывчатых веществ. Изложены общие сведения о прострелочно-взрывных работах, ядерных взрывах в промышленности и охране окружающей среды. Рассмотрены правила… АКЦИИ В избранно Для личного і Для учебных зав 🛃 149 руб. 🛛 🔛 1 500 руб. 🛄 <u>759 руб.</u> Купить 👺 304 руб.

3. Выберите вариант входа: по е-mail или через социальную сеть

| АВТОРИЗАЦИЯ           |                                                    | × |
|-----------------------|----------------------------------------------------|---|
| Логин (e-mail)*       |                                                    |   |
| Пароль*               |                                                    |   |
|                       | Войти                                              |   |
|                       | Если у вас нет аккаунта — <u>Зарегистрируйтесь</u> |   |
| Войти через соцсети   | F 💌 🧧 😫 🔽                                          |   |
| Восстановление пароля |                                                    |   |

## Вход по логину и паролю

### 1. Введите свой е-mail и пароль, указанный при регистрации

|         | АВТОРИЗАЦИЯ                  |                                                   | × |
|---------|------------------------------|---------------------------------------------------|---|
|         | Логин (e-mail)*              |                                                   |   |
|         | Пароль*                      |                                                   |   |
|         |                              | Войти                                             |   |
|         |                              | Если, вас нет аккаунта — <u>Зарегистрируйтесь</u> |   |
|         | Войти через соцсети          | 📝 🚾 💽 関 🗖                                         |   |
|         | <u>Восстановление пароля</u> |                                                   |   |
| 2. Нажм | ите кнопку «Войти»           |                                                   |   |

## Вход через социальную сеть

1. Нажмите на ту социальную сеть, в которой у Вас имеется аккаунт

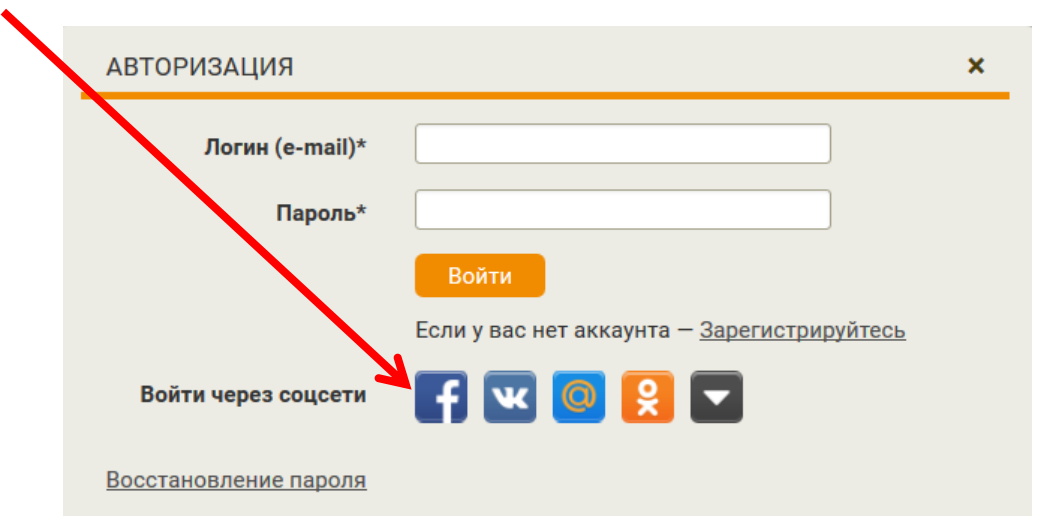

2. Введите свои данные и нажмите «Войти»

| W |                                                         | Регистрация |
|---|---------------------------------------------------------|-------------|
|   | Для продолжения Вам необходимо войти <b>ВКонтакте</b> . |             |
|   | Телефон или e-mail                                      |             |
|   | Пароль                                                  |             |
|   |                                                         |             |
|   | Войти                                                   |             |
|   | Забыли пароль?                                          |             |

3. Появиться сообщение об открытии доступа к Вашему аккаунту

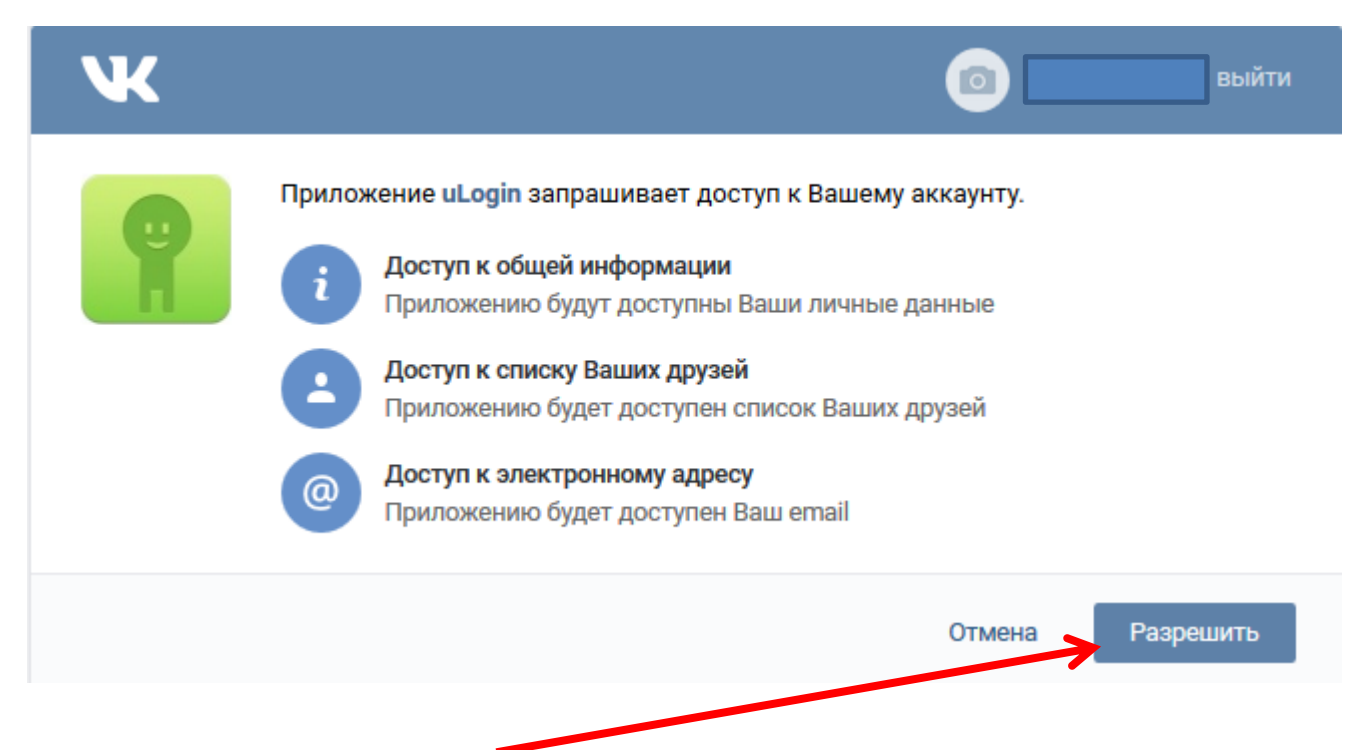

4. Нажмите кнопку «Разрешить»

#### Доступные и недоступные издания

## Доступные издания имеют значок «Читать»

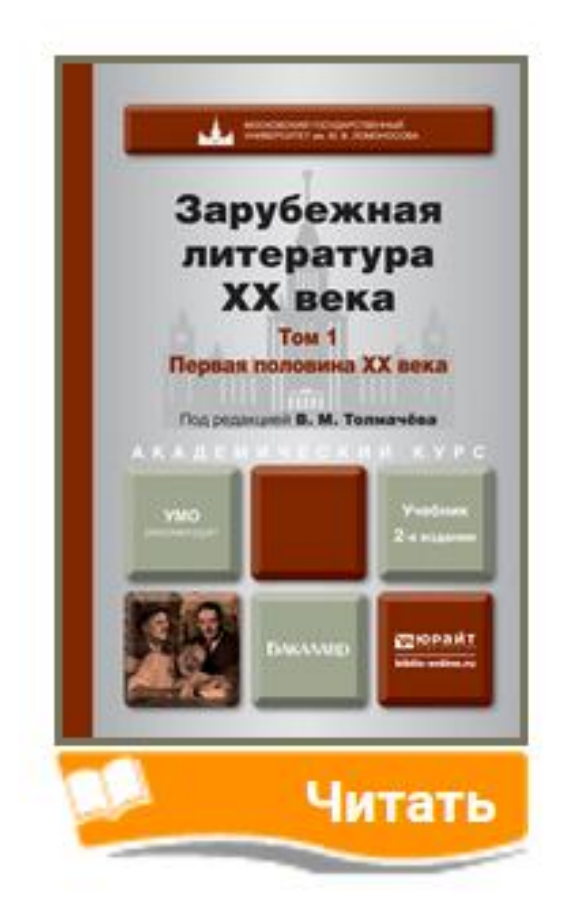

## Недоступные издания имеют значок «Ознакомиться»

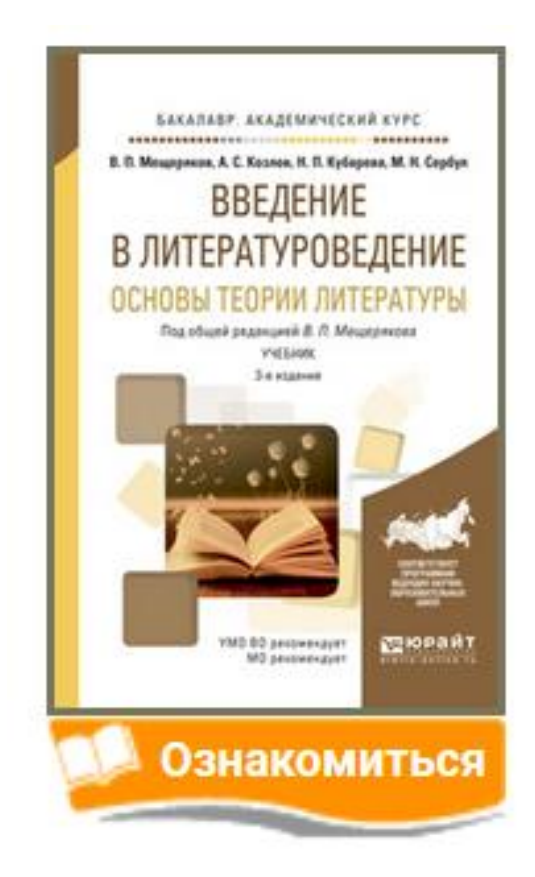

## Для просмотра доступна вся книга

Для просмотра доступно первые 10% текста, но не более 50 страниц

### Для просмотра доступных изданий (книги имеющие полные тексты) необходимо:

### 1. Авторизоваться в ЭБС «Юрайт»

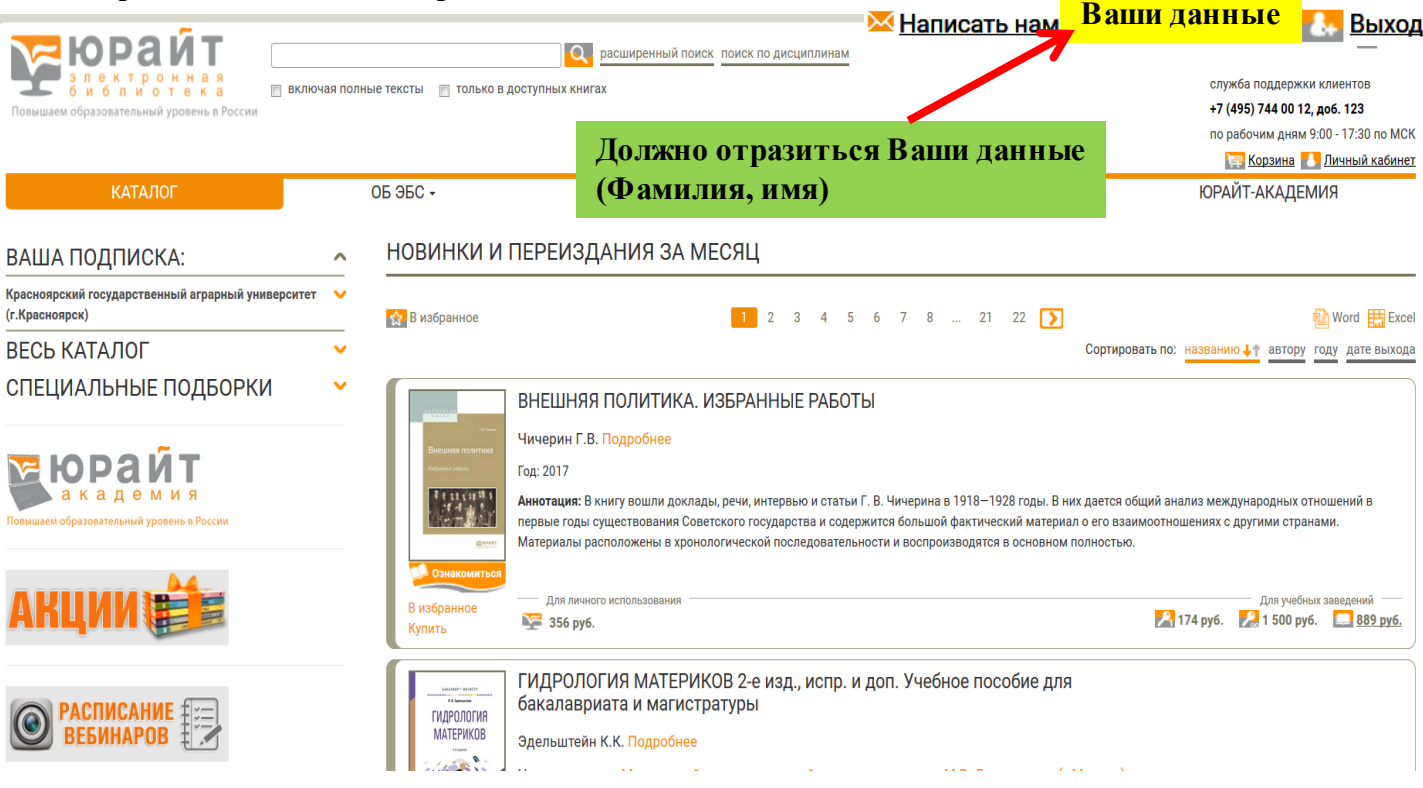

#### 2. Нажмите на вкладку «Красноярский государственный аграрный университет»

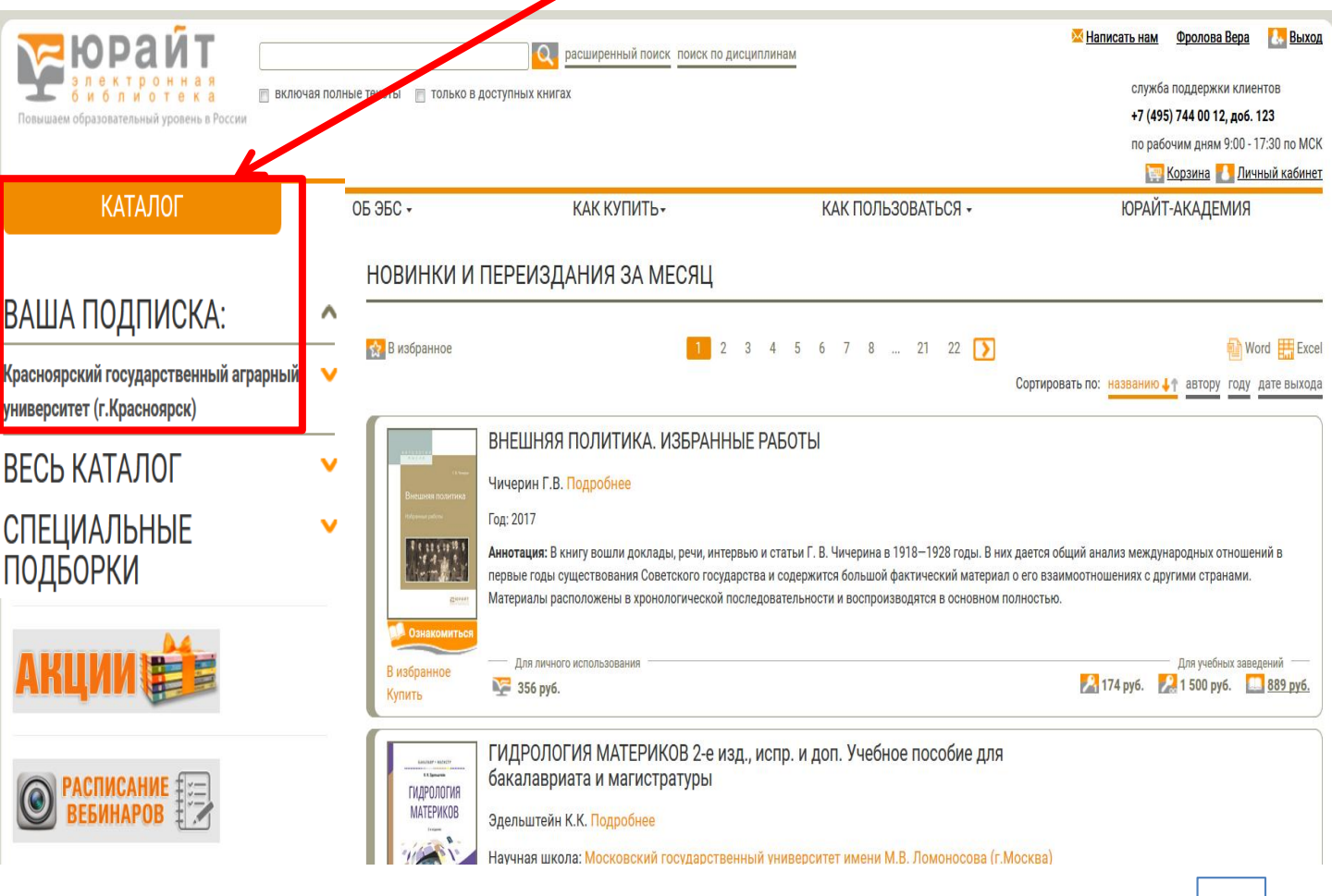

#### 3. Появится список доступных книг (в алфавитном порядке)

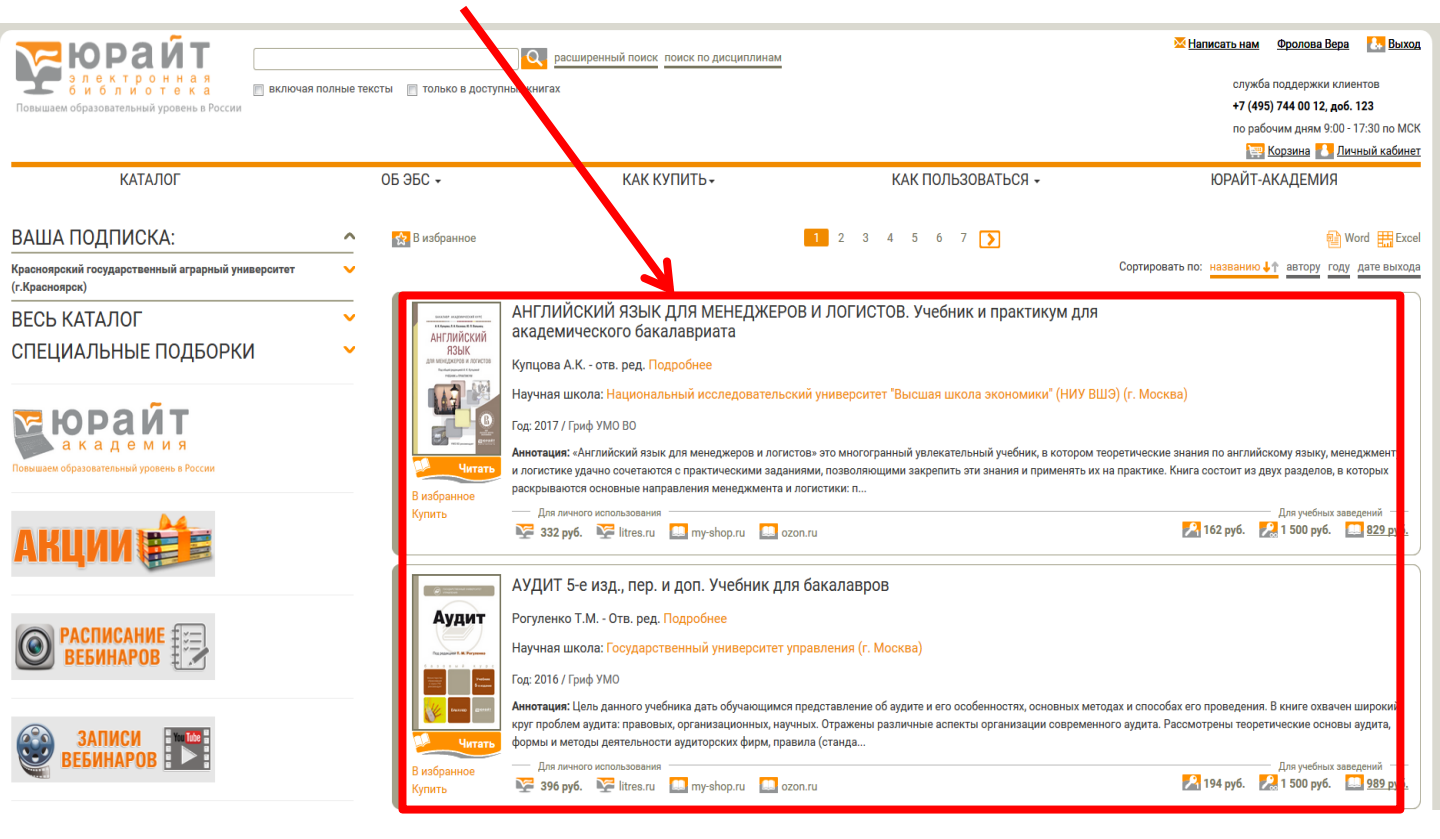

# 4. Нажмите на значок v возле вкладки «Красноярский государственный аграрный университет» - Появятся доступные коллекции

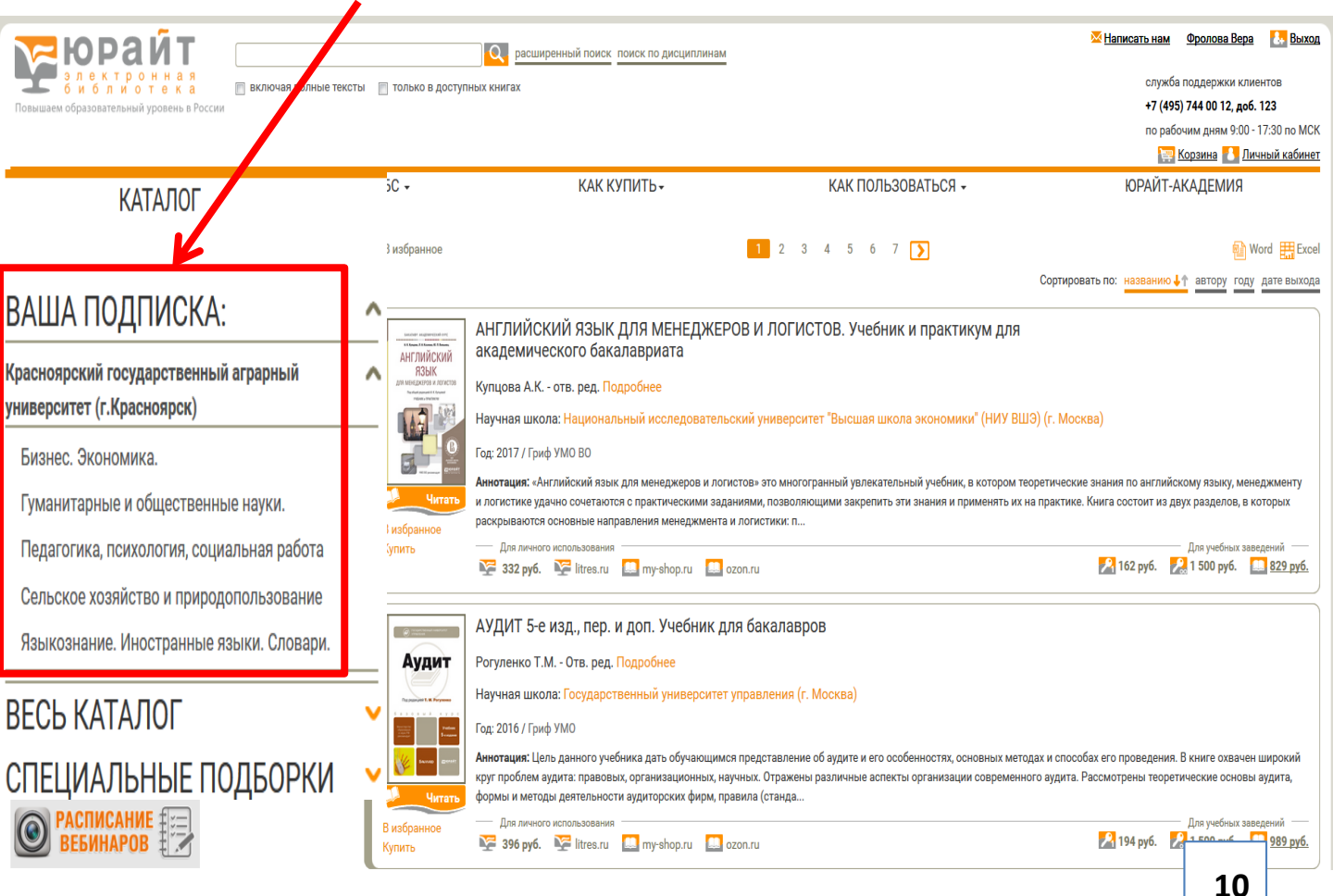

## Поиск изданий по теме

## 1. Для поиска доступных книг воспользуйтесь поисковой строкой Вредите ключерое сдово/ автора

|                                                                                                    | Введ            | (ите ключ                                                                                                    | евое слово/ автора                                                                                                    | 1                                                                                      |                                                                          |                                                                                                    |                                                                                                    |
|----------------------------------------------------------------------------------------------------|-----------------|----------------------------------------------------------------------------------------------------|----------------------------------------------------------------------------------------------------|----------------------------------------------------------------------------------------|--------------------------------------------------------------------------|----------------------------------------------------------------------------------------------------|----------------------------------------------------------------------------------------------------|
|                                                                                                    |                 |                                                                                                    | N                                                                                                    | Q pa                                                                                   | сширенный поис                                                           | К<br><u>Фролова Вера</u>                                                                               | Выход                                                                                                    |
| электронная<br>библиотека<br>Повышаем образовательный уровень в России                                                                                                    | ключа           | ая полные т<br>‴                                                                                                    | тексты 🔲 только в                                                                                                    | доступных книгах                                                                       | <b>+7</b><br>no                                                          | поддержки клие<br>( <b>495) 744 00 12, доб.</b><br>рабочим дням 9:00 -<br><u>Корзина</u> <u>1 Ли</u> - | ентов<br>. <b>123</b><br>17:30 по МСК<br><u>чный кабинет</u>                                                                                                    |
| КАТАЛОГ                                                                                                    |                 | ОБ ЭБС <del>-</del>                                                                                                    | КАК КУПИТЬ-                                                                                                    | КАК ПОЛЬЗОВАТЬС                                                                        | ;Я <del>-</del> ЮР/                                                      | АЙТ-АКАДЕМИЯ                                                                                           |                                                                                                    |
| ВАША ПОДПИСКА:                                                                                                    | ^               | РЕЗУЛЬТАТЫ ПО                                                                                                    | ИСКА                                                                                                    |                                                                                        |                                                                          |                                                                                                    |                                                                                                    |
| Красноярский государственный аграрный университ<br>(г.Красноярск)                                                                                                    | гет 🗸           | Найдено: 800                                                                                                    | <b>1</b>                                                                                                    | 2 3 4 5 6 7 8 79                                                                       | 80                                                                       | <b>局</b> w                                                                                             | /ord                                                                                                    |
| ВЕСЬ КАТАЛОГ                                                                                                    | ~               | a broopunioe                                                                                                    |                                                                                                    | Co                                                                                     | ла и и и и и и и и и и и и и и и и и и и                                 | ванию автору году                                                                                      | дате выхода                                                                                                    |
| СПЕЦИАЛЬНЫЕ ПОДБОРКИ                                                                                                    | ~               | Localitat angliteration core<br>8 Thington L Class & L Day and Kingle<br>19 R D Lay 10 March 19                                                                                                    | ВВЕДЕНИЕ В ЛИТЕРАТУРОВЕДЕ<br>пер. и доп. Учебник для академ:                                                                                           | НИЕ. ОСНОВЫ ТЕОРИИ ЛИТЕР,<br>ического бакалавриата                                     | АТУРЫ 3-е изд.,                                                          |                                                                                                    |                                                                                                    |
| скадемия<br>Повышаем образовательный уровень в России                                                                                                    |                 | BOLCHINE<br>BUTCHATHOODELHAVE<br>CONSISTEMA MICHATHON<br>Market Consistema Michael<br>Michael<br>Mich | Мещеряков В.П отв. ред. Подробнее<br>Год: 2017 / Гриф УМО ВО<br>Аннотация: В учебнике кратко рассматриваю<br>века включительно, характеризуются основн | этся общие закономерности исторического (<br>ные этапы развития литературно-критически | развития художественной литературь<br>ой мысли с момента ее зарождения д | і от античности до на<br>о наших дней. На                                                              | ічала XXI                                                                                                    |
| АКЦИИ                                                                                                    |                 | В избранное<br>Купить                                                                                                    | многочисленных примерах из русской и зару<br>— Для личного использования<br><b>2 316 руб. 2</b> litres.ru <b>1</b> my-shop.ru                          | бежной литературы раскрываются основнь<br>огол.ru                                      | е положения литературоведени<br>                                         | Для учебных заве                                                                                       | едений ——<br>2011 - 2011 - 2011 |
| 2. Кликните на пуст                                                                                                    | TOM N           | есте, что                                                                                                    | бы исчезло ниспад                                                                                                    | ающее меню (пог                                                                        | асковое слово (                                                          | останетс                                                                                               | :я)                                                                                                    |
| Корайт<br>карание<br>карание<br>кар | а<br>а<br>Росси | История<br>История экономи<br>История Древнер<br>ИСТОРИЯ ДРЕВНЕ<br>ИСТОРИЯ ДРЕВНЕ<br>История и методо                                                                                                    | 1Я<br>ческих учений<br>усской<br>ЕРУССКОЙ ЛИТЕРАТУРЫ С ХРЕСТОІ<br>ЕРУССКОЙ ЛИТЕРАТУРЫ. ПРАКТИК<br>улогия почвоведения                                  | МАТИЕЙ Н<br>УМ                                                                         |                                                                          |                                                                                                    | ост<br>ж<br><u>ет</u>                                                                                                    |
| КАТАЛОГ                                                                                                    | OE              | 5 96C <del>-</del>                                                                                                    | КАК КУПИТЬ -                                                                                                    | КАК ПОЛЬЗОВАТЬ                                                                         | ЮРА                                                                      | ЙТ-АКАДЕМ                                                                                              | ЯИ                                                                                                    |
| ВАША ПОДПИСКА:                                                                                                    | ^               | РЕЗУЛЬТАТЬ                                                                                                    | Ы ПОИСКА                                                                                                    |                                                                                        |                                                                          |                                                                                                    |                                                                                                    |
| Красноярский государственный<br>аграрный университет (г.Красноярск)                                                                                                    | •               | Найдено: 1<br>😭 В избраннс                                                                                                    | e                                                                                                    |                                                                                        |                                                                          | 📦 Word                                                                                                 | d 拱 Exce                                                                                                    |
| ВЕСЬ КАТАЛОГ                                                                                                    | v               |                                                                                                    |                                                                                                    | Сортировать по: реле                                                                   | вантости 🐙 названию а                                                    | втору году да                                                                                          | ате выхода                                                                                                    |
| СПЕЦИАЛЬНЫЕ<br>ПОДБОРКИ                                                                                                    | •               | е несети<br>Ауди                                                                                                    | АУДИТ 5-е изд., пе<br>Рогуленко Т.М Отв. р                                                                                                    | эр. и доп. Учебник для<br>ред. Подробнее                                               | бакалавров                                                               |                                                                                                    |                                                                                                    |

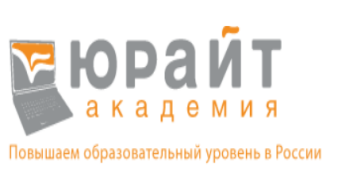

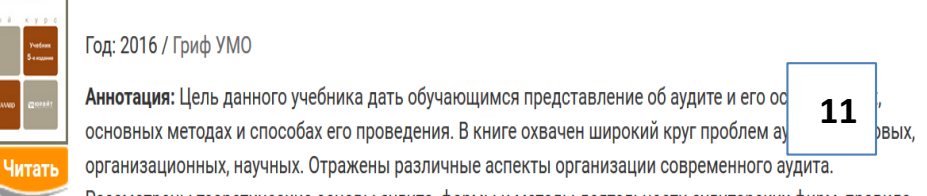

Научная школа: Государственный университет управления (г. Москва)

#### 3. Поставьте галочку «Только в доступных книгах»

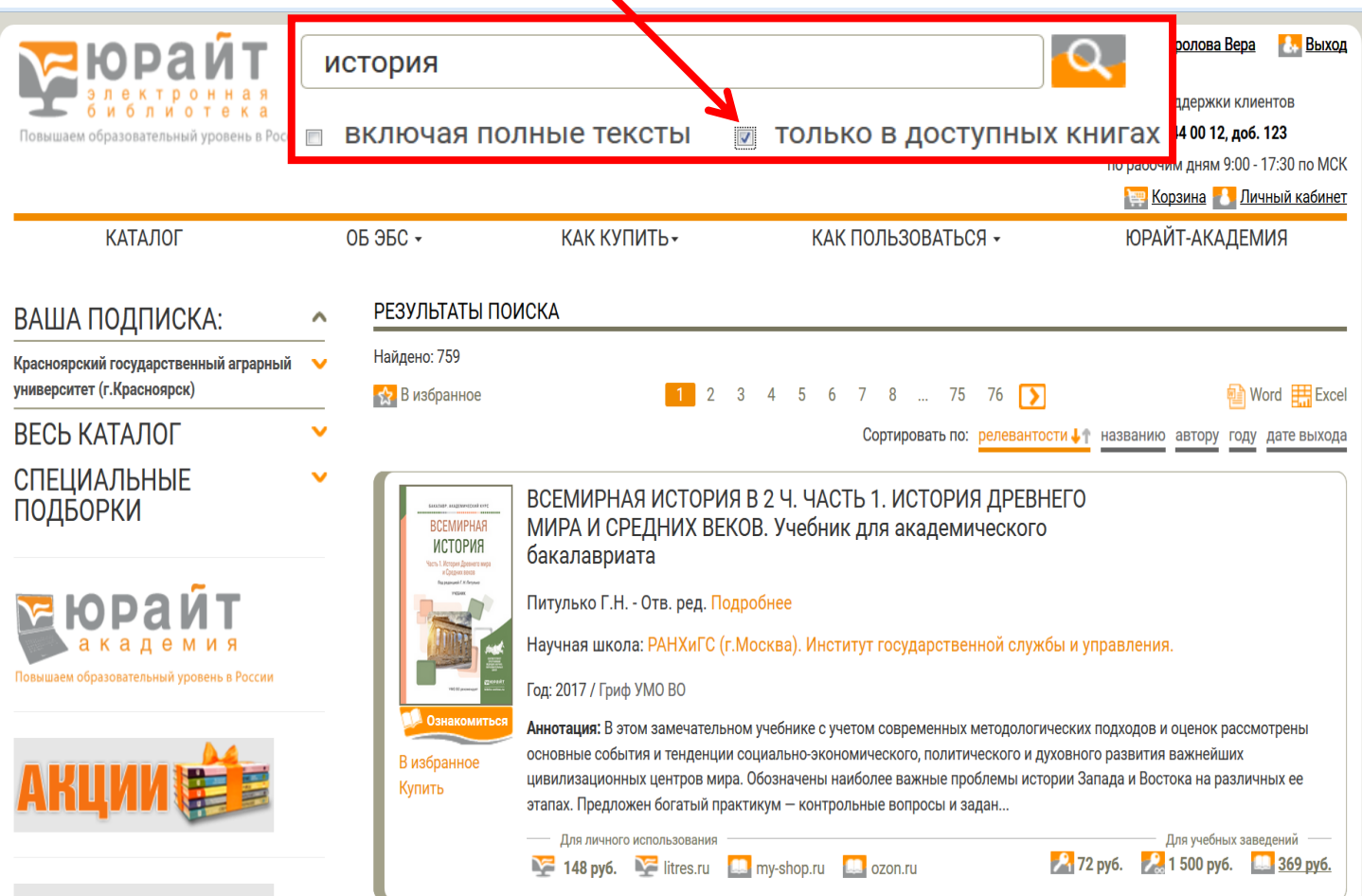

#### 4. Нажмите значок «Поиск»

| <b>БОРАЙТ</b><br>а лектронная<br>с и с лиотека<br>Повышаем образовательный уровень в Росси | история <ul> <li>включа</li> </ul> | ая полные тексты                                                                                                    | 🗵 только в доступ                                                                                                    | лова Вера 💽 Выход<br>ержки клиентов<br>ОО 12, доб. 123<br>ЛНВИ 9:00 - 17:30 по МСК                                                                                       |
|--------------------------------------------------------------------------------------------|------------------------------------|----------------------------------------------------------------------------------------------------|----------------------------------------------------------------------------------------------------|----------------------------------------------------------------------------------------------------|
|                                                                                            |                                    |                                                                                                    |                                                                                                    | 🕎 <u>Корзина</u> 🚺 Личный кабинет                                                                                                    |
| КАТАЛОГ                                                                                    | 0Б ЭБС -                           | КАК КУПИТЬ-                                                                                                    | КАК ПОЛЬЗОВАТЬСЯ -                                                                                                    | ЮРАЙТ-АКАДЕМИЯ                                                                                                    |
| ВАША ПОДПИСКА:                                                                             | • РЕЗУЛЬТА                         | АТЫ ПОИСКА                                                                                                    |                                                                                                    |                                                                                                    |
| Красноярский государственный аграрный<br>университет (г.Красноярск)                        | ✓ Найдено: 75 ☆ В избран           | 9<br>нное <mark>1</mark> 2                                                                                                    | 2 3 4 5 6 7 8 75 76                                                                                                    | ► Word Excel                                                                                                    |
| ВЕСЬ КАТАЛОГ                                                                               | <b>v</b>                           |                                                                                                    | Сортировать по: релев                                                                                                    | антости 🐙 названию автору году дате выхода                                                                                                    |
| СПЕЦИАЛЬНЫЕ<br>ПОДБОРКИ                                                                    | BCEN<br>NCT                        | ВСЕМИРНАЯ ИСТОР<br>ИМРАЛ<br>ТОРИЯ<br>бакалавриата                                                                                                    | РИЯ В 2 Ч. ЧАСТЬ 1. ИСТОРИЯ ДРІ<br>ЗЕКОВ. Учебник для академическ                                                                                                    | ЕВНЕГО<br>юго                                                                                                    |
| С С С С С С С С С С С С С С С С С С С                                                      |                                    | Питулько Г.Н Отв. ред.<br>Научная школа: РАНХиГС<br>Год: 2017 / Гриф УМО ВО                                                                                                    | Подробнее<br>С (г.Москва). Институт государственной с                                                                                                    | службы и управления.                                                                                                    |
| АКЦИИ                                                                                      | В избран<br>В избран<br>Купить     | комиться<br>нное Аннотация: В этом замечате<br>основные события и тенден<br>цивилизационных центров м<br>этапах. Предложен богатый<br>— Для личного использовани<br>148 руб.  litres.ru | льном учебнике с учетом современных методо<br>ции социально-экономического, политического<br>иира. Обозначены наиболее важные проблемы<br>практикум — контрольные вопросы и задан<br>ии<br>my-shop.ru ozon.ru | ологических подходов и оценок рассмотрены<br>о и духовного развития важнейших<br>и истории Запада и Востока на<br>Для уче<br>Для уче<br>272 руб. 🔛 1 500 руб. 🔜 369 руб. |

#### 5. Будут отобраны издания, содержащие поисковое слово или автора

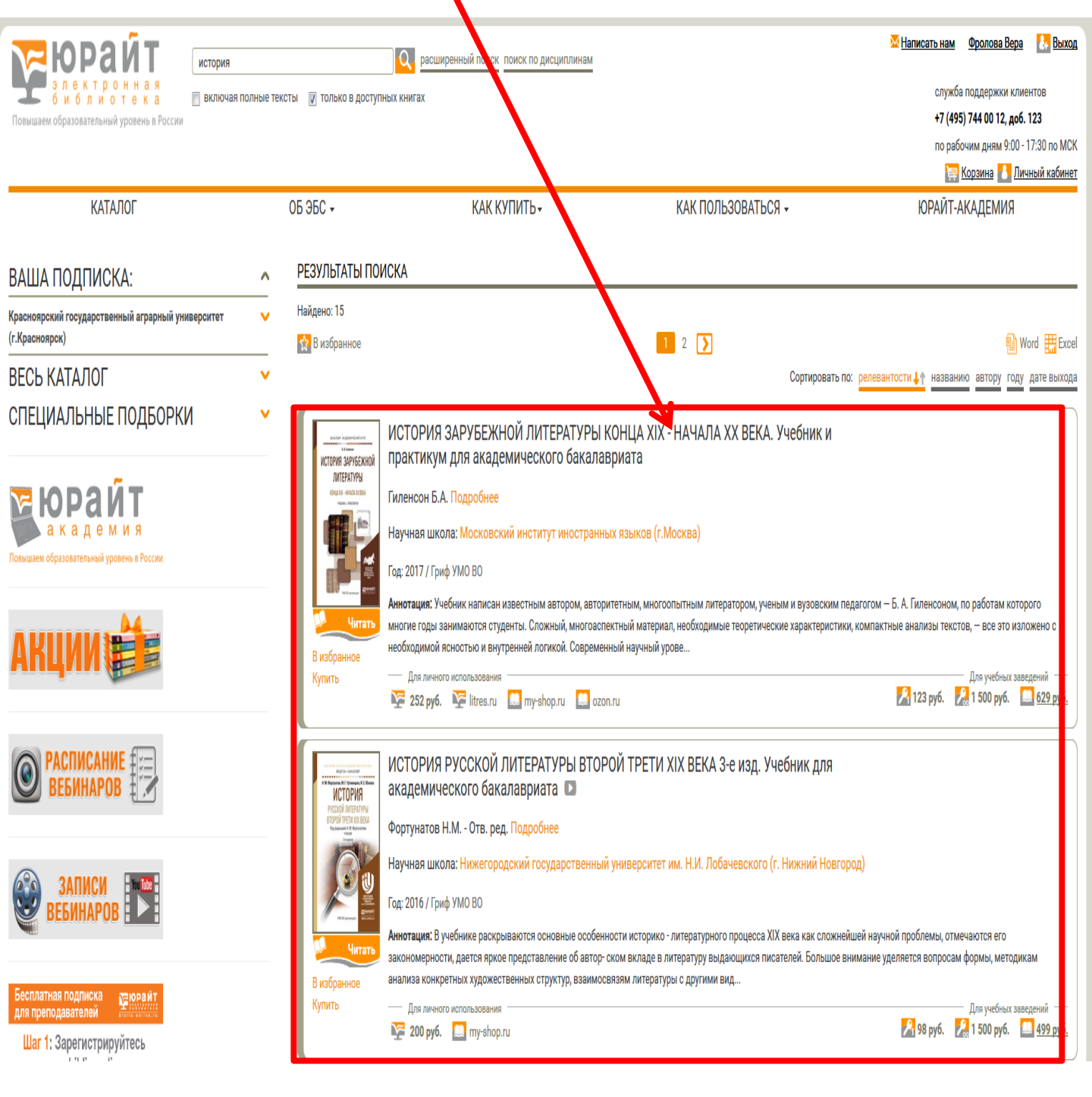

## Работа с книгой

#### 1. Нажмите на кнопку «Читать»

| Совышаем образовательный уровень в России<br>история<br>Повышаем образовательный уровень в России       | олные т. ксты 🕢 только в доступн | расширенный поиск поиск по дисциплинам<br>ных книгах                                                                                                    |                                                                                                    | Написать нам Фролова Вера Выход<br>служба поддержки клиентов<br>+7 (495) 744 00 12, доб. 123<br>по рабочим дням 9:00 - 17:30 по МСК<br>Кораина 1 Личный кабинет                             |
|----------------------------------------------------------------------------------------------------|----------------------------------|----------------------------------------------------------------------------------------------------|----------------------------------------------------------------------------------------------------|----------------------------------------------------------------------------------------------------|
| каталог<br>ВАША ПОДПИСКА:                                                                               | ОБ ЭБС -<br>• Р ЗУЛЬТАТЫ ПОИ     | КАК КУПИТЬ+<br>ICKA                                                                                                    | КАК ПОЛЬЗОВАТЬСЯ –                                                                                                    | ЮРАЙТ-АКАДЕМИЯ                                                                                                    |
| Красноярский государственный аграрный университет<br>(г.Красноярск)                                     | ✓ Найтено: 15<br>😥 В тзбранное   |                                                                                                    | 1 2 እ                                                                                                    | 🔒 Word 🇮 Excel                                                                                                    |
| ВЕСЬ КАТАЛОГ<br>СПЕЦИАЛЬНЫЕ ПОДБОРКИ<br>СПЕЦИАЛЬНЫЕ ПОДБОРКИ<br>В С С С С С С С С С С С С С С С С С С С | LILLER PROVINCE                  | ИСТОРИЯ ЗАРУБЕЖНОЙ ЛІ<br>XX ВЕКА. Учебник и практи<br>бакалавриата<br>Гиленсон Б.А. Подробнее<br>Научная школа: Московский инст<br>Гол: 2017 / Гриф VMO BO                                                     | Олити<br>ИТЕРАТУРЫ КОНЦА XIX - Н<br>кум для академического                                                                                    | илаать пат папазациони I й цазозации, астоли голи лата рычола<br>IAЧАЛА                                                                                                    |
| АКЦИИ                                                                                                   | В избранное<br>Купить            | Аннотация: Учебник написан известны<br>педагогом — Б. А. Гиленсоном, по рабс<br>материал, необходимые теоретически<br>ясностью и внутренней логикой. Совр<br>Для личного использования<br>252 руб. 🌠 litres.ru | им автором, авторитетным, многоопы<br>итам которого многие годы занимаюти<br>е характеристики, компактные анализ<br>еменный научный урове<br> | итным литератором, ученым и вузовским<br>ся студенты. Сложный, многоаспектный<br>зы текстов, — все это изложено с необходимой<br>Для учебных заведений<br>21 123 руб. 20 1 500 руб. 29 руб. |

### 2. Загрузится книга для чтения on-line

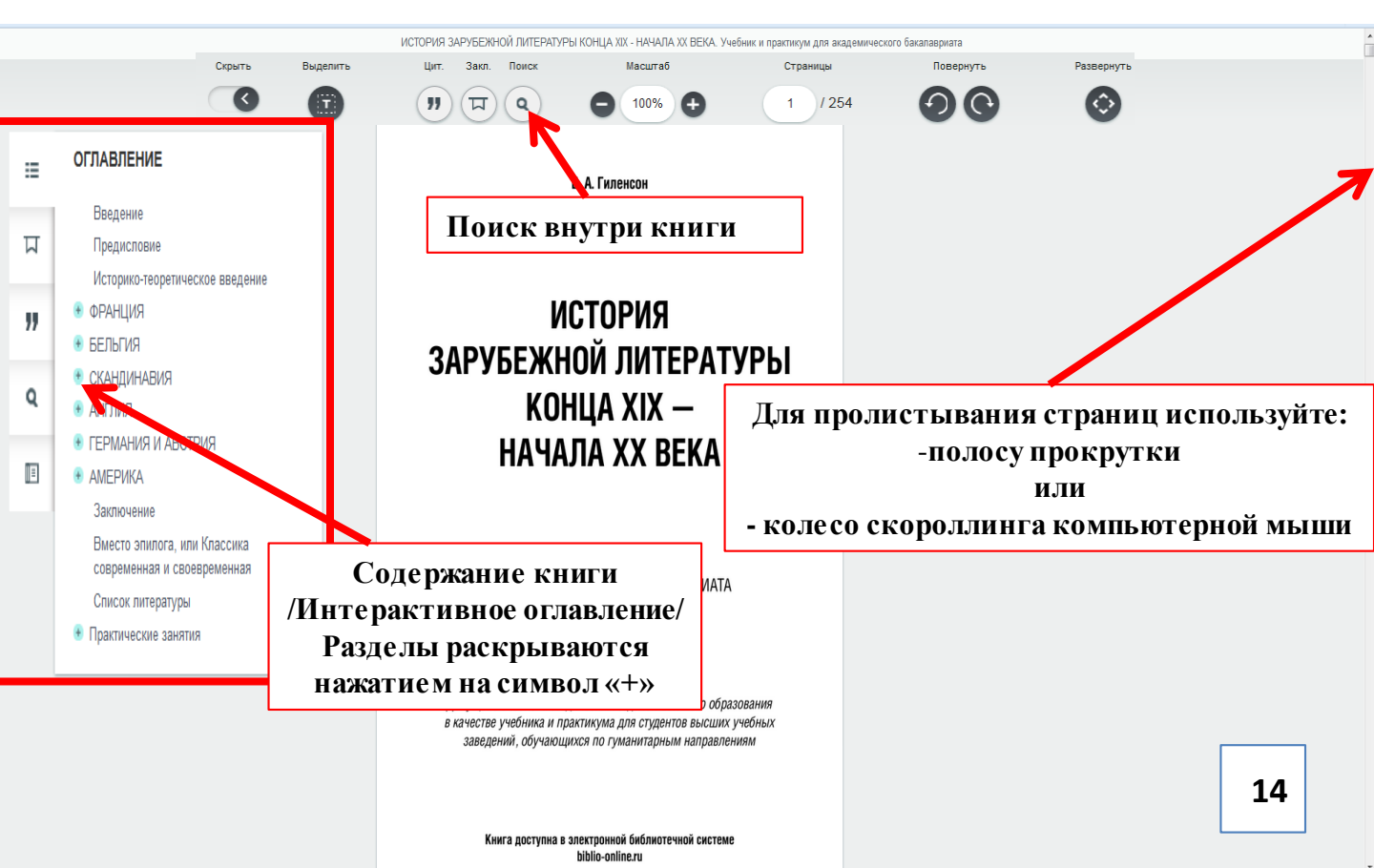

## Копирование текста

## В ЭБС «Юрайт» разрешается копирование 10% текста.

#### 1. Нажмите на кнопку «Выделить»

|             |                                                                                                    | ИС                         | ОРИЯ ЗАРУБЕ | жной лит | ГЕРАТУРЫ І | (онца XIX - начала XX века.                                                                                                    | Учебник и практикум для акад                                                                                                    | емического бакалавриата                                                                                                    |            |
|-------------|----------------------------------------------------------------------------------------------------|----------------------------|-------------|----------|------------|----------------------------------------------------------------------------------------------------|----------------------------------------------------------------------------------------------------|----------------------------------------------------------------------------------------------------|------------|
|             | Скрыть                                                                                                    | Выделить                   | Цит.        | Закл. Г  | Поиск      | Масштаб                                                                                                    | Страницы                                                                                                    | Повернуть                                                                                                    | Развернуть |
| =           | ОГЛАВЛЕ                                                                                                    | 0                          | "           | म<br>(म  | ٩          |                                                                                                    | 22 / 254                                                                                                    | 00                                                                                                    | $\bigcirc$ |
| 三<br>ア<br>ロ | ОГЛАВЛЕ<br>Введение<br>Предисловие<br>Историко-теоретическое и<br>ФЕАНЦИЯ<br>ВЕЛЬГИЯ<br>СКАНДИНАВИЯ<br>АНГЛИЯ<br>ГЕРМАНИЯ И АВСТРИЯ<br>АМЕРИКА<br>Заключение<br>Вместо элилога, или Клас<br>современная и сооевреми<br>Список литературы<br>Практические занятия | введение<br>ссика<br>енная |             |          |            | Артюр Рембо: мятех<br>символистов Артюр Рег<br>творческая индивидуаль<br>из 37 лет, отпущенны<br>если вспомнить о Р. Бер<br>ковском), он писал всег<br>«ребенок Шекспир». Ску<br>ческое наследие Рембо, и<br>мощное воздействие на<br>была исполнена непреди<br>ных приключений. Его ж<br>потому она обросла лете<br>Артюр Рембо родился<br>красавца, человека, скло<br>поэт унаследовал нервич<br>исходившая из семьи кру<br>что лишь стимулировала<br>Уже в школе Рембо с<br>и на латинском языке, и<br>собности в разных дисщи<br>В 1870 г. 16-летний Рем<br>стал свидетелем Париж<br>Парижа», «Руки Жанны-<br>ангажированным поэтом<br>ненавидимых им трусли<br>(«Парижская оргия, или<br>робуждало в нем хания<br>е храме»). Рембо эпатир | кный ясновидец. В триа<br>мбо (1854—1891) выделя<br>ность.<br>ix ему судьбой (срок, в че<br>рисе, Дж. Г. Байроне, А.<br>о несколько юношеских<br>ромное по объему, но уди<br>сак и его старшего соврем<br>развитие французской т<br>виденных, труднообъясни<br>кизнь в последние годы –<br>ндами и мифами.<br>ч в городке Шарлевиль в<br>инного к экстравагантным<br>неский характер и страсть<br>линых землевладельцев, о<br>о в сыне дух непокорност<br>тал писать стихи, не по г<br>одновременно демонстр<br>плинах, равно как и още<br>бо совершил свой перви<br>скекой Коммуны (стихот<br><i>Мари»</i> и др.). Рембо ник<br>и, но зрелище оправивши<br>вых буржуа и мещан вы<br><i>С Париж заселяется внов</i><br>скетво «добропорядочно<br>овал обывателей в стиха: | Аде выдающихся поэтов-<br>нется как ослепительная<br>м-то роковой для поэтов,<br>С. Пушкине, В. В. Мая-<br>лет. В. Гюго называл его<br>ивительно весомое поэти-<br>тенника Верлена, оказало<br>поэзии XX в. Его жизнь<br>имых перепадов, загадоч-<br>– сплошные белые пятна;<br>семье офицера, капитана,<br>и поступкам, от которого<br>о к скитаниям. Мать, про-<br>тличалась властолюбием,<br>и и мятежа.<br>одам зрелые, в том числе<br>ировал выдающиеся спо-<br>ломявщую всех память.<br>зй «побег» в Париж, где<br>ворения «Военный гими<br>огда не был политически<br>хся от панического шока<br>зывало у него презрение<br><i>в»</i> ); такое же неприятие |            |
|             |                                                                                                    |                            |             |          |            | ческих («Искательница                                                                                                    | вшей»).                                                                                                    |                                                                                                    |            |

## 2. Наведите курсор и «потяните» рамку до нужного размера в пределах одной страницы

|    | Ν                                                           | СТОРИЯ ЗАРУБ | ЕЖНОЙ ЛИТЕРАТУРЫ КОНЦ | а XIX - начала XX е                 | ЗЕКА. Учебник и практик                     | кум для академическог                  | го бакалавриата   |       |
|----|-------------------------------------------------------------|--------------|-----------------------|-------------------------------------|---------------------------------------------|----------------------------------------|-------------------|-------|
|    | Скрыть                                                      | Выделить     | Цит. Закл. Поиск      | Масштаб                             | Страницы                                    | Повернуть                              | Развернуть        | ¥ f 😣 |
|    | •                                                           | •            | ()) (II) (II)         |                                     | 22 / 254                                    | 90                                     | $\bigcirc$        |       |
|    |                                                             | -            |                       |                                     |                                             | 00                                     |                   | _     |
| ∷≡ | ОГЛАВЛЕНИЕ                                                  |              |                       |                                     |                                             |                                        |                   |       |
|    | Введение                                                    |              |                       | Артюр Рембо: м                      | ияте: сный ясновиде                         | ец. В триаде выда                      | ющихся поэтов-    |       |
| 디  | Предисловие                                                 |              | СИ                    | аволистов Артюр                     | p Per 60 (1854–189                          | 1) выделяется кан                      | к ослепительная   |       |
|    | Историко-теоретическое введение                             |              | TBC                   | рческая индивид<br>Из 37 лет. отпуш | уальность.<br>енныг ему сульбой (           | CDOK B VEM-TO DOK                      | овой для поэтов   |       |
| "  | * ФРАНЦИЯ<br>* БЕЛЬГИЯ                                      |              | ecz                   | и вспомнить о Р                     | Р. Бергсе, Дж. Г. Ба                        | йроне, А. С. Пуши                      | кине, В. В. Мая-  | A.    |
|    | • СКАНДИНАВИЯ                                               |              | ко                    | ском), он писал                     | всего несколько юн                          | юшеских лет. В. Г                      | юго называл его   |       |
| Q  | Англия                                                      |              | «pe                   | бенок Шекспир»                      | . Скро <mark>нное по объе</mark> з          | му, но удивительн                      | о весомое поэти-  | 6     |
|    | ГЕРМАНИЯ И АВСТРИЯ                                          |              | чес                   | кое наследие Рем                    | ибо, как и его старше                       | его современника l                     | Верлена, оказало  |       |
|    | • АМЕРИКА                                                   |              | MO                    | цное воздеистви                     | е на ра витие фран                          | щузской поэзий А                       | A B. EFO WHISHE   |       |
|    | Заключение                                                  |              | ны                    | х приключений.                      | Его жизгь в последн                         | ие голы — сплошн                       | ные белые пятна:  |       |
|    | вместо эпилога, или классика<br>современная и своевременная |              | w.                    | f 👷 G+1 🌱 😀                         | легендахи и мифам                           | И.                                     | <b>॥</b> म        | 1     |
|    | Список литературы                                           |              |                       | Артюр Рембо род                     | ился в годке Шар                            | олевиль в семье оф                     | оицера, капитана, |       |
|    | 🛞 Практические занятия                                      |              | кра                   | асавца, человека,                   | склонного к экстра                          | вагантным поступ                       | кам, от которого  |       |
|    |                                                             |              | 103                   | т унаследовал не                    | рвический характер                          | и страсть к скита                      | ниям. Мать, про-  |       |
|    |                                                             |              | ИС2                   | одившая из семы                     | и крупных землевла.<br>эвало в сыне лух нег | дельцев, отличалас<br>юкорности и мяте | ъ властолюоием,   |       |
|    |                                                             |              |                       | Уже в школе Рем                     | бо стал писать стих                         | и, не по годам зре                     | лые, в том числе  |       |
|    |                                                             |              | ИЕ                    | а латинском язы                     | ке, и одновременно                          | демонстрировал в                       | ыдающиеся спо-    |       |
|    |                                                             |              | col                   | ности в разных д                    | исциплинах, равно                           | как и ошеломляви                       | цую всех память.  |       |
|    |                                                             |              | B                     | .870 г. 16-летний                   | і Рембо совершил с                          | вой первый «побе                       | ег» в Париж, где  |       |
|    |                                                             |              | СТА                   | л свидетелем Па                     | арижской Коммуни                            | ы (стихотворения                       | «Военный гимн     |       |
|    |                                                             |              | 114                   | эажированным ш                      | ниы-мари» и др.). Е<br>этом но зрелише о    | чемою никогда не с<br>правившихся от п | эвл политически   |       |
|    |                                                             |              | не                    | авидимых им тр                      | усливых буржуа и                            | мещан вызывало у                       | инго пре          |       |
|    |                                                             |              | (*)                   | Іарижская оргия                     | , или Париж заселя                          | ется вновь»); тако                     | ре же неп         | 5     |
|    |                                                             |              | пр                    | буждало в нем                       | ханжество «доброп                           | орядочного» обще                       | ества ( <i>«Б</i> |       |
|    |                                                             |              | 6 X                   | раме»). Рембо эп                    | атировал обывателе                          | й в стихах, нарочи                     | пто натуралисти-  |       |
|    |                                                             |              | 460                   | ких («Искательн                     | ma emens                                    |                                        |                   |       |

#### 3. Нажмите на значок цитата 🌄

|    |                                                                                                    | ИСТОРИЯ ЗАРЖЕЖНОЙ ЛИТЕРАТУРЫ КОНЦА XIX - НАЧАЛА XX ВЕКА. Учебник и практикум для академического бакалавриата                                                                                                    |                                                                                                    |            |       |                                                                                                    |                                                                                                    |                                                                                                    |                                                                                                    |     |
|----|----------------------------------------------------------------------------------------------------|----------------------------------------------------------------------------------------------------|----------------------------------------------------------------------------------------------------|------------|-------|----------------------------------------------------------------------------------------------------|----------------------------------------------------------------------------------------------------|----------------------------------------------------------------------------------------------------|----------------------------------------------------------------------------------------------------|-----|
|    |                                                                                                    | Скрыть                                                                                                    | Выделить                                                                                                    | Цит. Закл. | Поиск | Масштаб                                                                                                    | Страницы                                                                                                    | Повернуть                                                                                                    | Развернуть                                                                                                    | w f |
|    |                                                                                                    |                                                                                                    | 0                                                                                                    | ् <u>र</u> |       | ● 100% ●                                                                                                    | 22 / 254                                                                                                    | 90                                                                                                    | $\odot$                                                                                                    |     |
| ∷≣ | ОГЛАВЛЕНИЕ                                                                                                    |                                                                                                    |                                                                                                    |            |       |                                                                                                    |                                                                                                    |                                                                                                    |                                                                                                    |     |
| ц  | Введение<br>Предисловие<br>Историко-теоретическое введение                                                                                                    |                                                                                                    | Артюр Ремов, мятежный ясновидец. В триаде выдающихся поэтов-<br>символистов Артюр тембо (1854—1891) выделяется как ослепительная<br>творческая индивидуальност.<br>Из 37 лет, отпущенных ему судсбой (срок, в чем-то роковой для поэтов,<br>если вспомнить о Р. Бернсе, Дж. Г. Б. Полене, А. С. Пушкине, В. В. Мая- |            |       |                                                                                                    |                                                                                                    |                                                                                                    |                                                                                                    |     |
| "  | <ul> <li>ФРАНЦИЯ</li> <li>БЕЛЬГИЯ</li> </ul>                                                                                                    |                                                                                                    |                                                                                                    |            |       |                                                                                                    |                                                                                                    |                                                                                                    |                                                                                                    |     |
| ٩  | <ul> <li>скандинавия</li> <li>ковском), он писал всего несколько юношеских лет. В. 1юго называ:</li> <li>англия</li> <li>«ребенок Шекспир». Скромное по объему, но удистельно весомое по неское настадие Рамбо, как и его старинето современии в Вертина, окр</li> </ul> |                                                                                                    |                                                                                                    |            |       |                                                                                                    |                                                                                                    |                                                                                                    | юго называл его<br>о весомое поэти-<br>Верлена, оказало                                                                                                    |     |
|    | <ul> <li>ГЕРМАНИЯ И АВСТРИЯ</li> <li>АМЕРИКА</li> <li>Заключение</li> <li>Вместо элилога, или Классика</li> <li>современная и своевременная</li> <li>Список литератиры</li> </ul>                                                                                        | <ul> <li>ЕРМАНИЯ И АВСТРИЯ</li> <li>МЕРИКА</li> <li>Заключение</li> <li>Заключение</li> <li>Была исполнена непредвиденных, труднообъяснимых перевалов</li> <li>Вместо эпилога, или Классика</li> <li>современная</li> <li>Современная</li> <li>Современная</li> </ul> |                                                                                                    |            |       |                                                                                                    |                                                                                                    |                                                                                                    |                                                                                                    |     |
|    | <ul> <li>Список литературы</li> <li>              Практические занятия      </li> </ul>                                                                                                    |                                                                                                    |                                                                                                    |            | 1     | Арнор Гемов род<br>красавца, человека, с<br>поэт унаследовал нер<br>исходившая из семьи<br>ато лишь стимулиро<br>Уже в школе Ремб<br>и на латинском язык<br>собности в разных ди<br>В 1870 г. 16-летний<br>стал свидетелем Па<br>Парижа», «Руки Жан<br>ангажированным поэ | клонного к экстрава<br>вический характер и<br>крупных землевладе<br>ало в сыне дух непо<br>ю стал писать стихи<br>е, и одновременно д<br>сциплинах, равно ка<br>Рембо совершил сво<br>рижской Коммуны<br>ны-Мари» и др.). Ре<br>том, но зрелище опр | силлы в семве с<br>агантным посту<br>с страсть к скитан<br>эльцев, отличалас<br>окорности и мяте:<br>, не по годам зре,<br>емонстрировал в<br>ак и ощеломлявш<br>ой первый «побе<br>(стихотворения<br>мбо никогда не б<br>равившихся от па | СОЗДАТЬ ЦИТ<br>ниям. Мать, про-<br>ниям. Мать, про-<br>нь властолюбием,<br>жа.<br>лые, в том числе<br>ыдающиеся спо-<br>цую всех память.<br>чвоенный гими<br>ыл политически<br>нического шока |     |

#### 4. Созданные цитаты сохраняются в левом меню

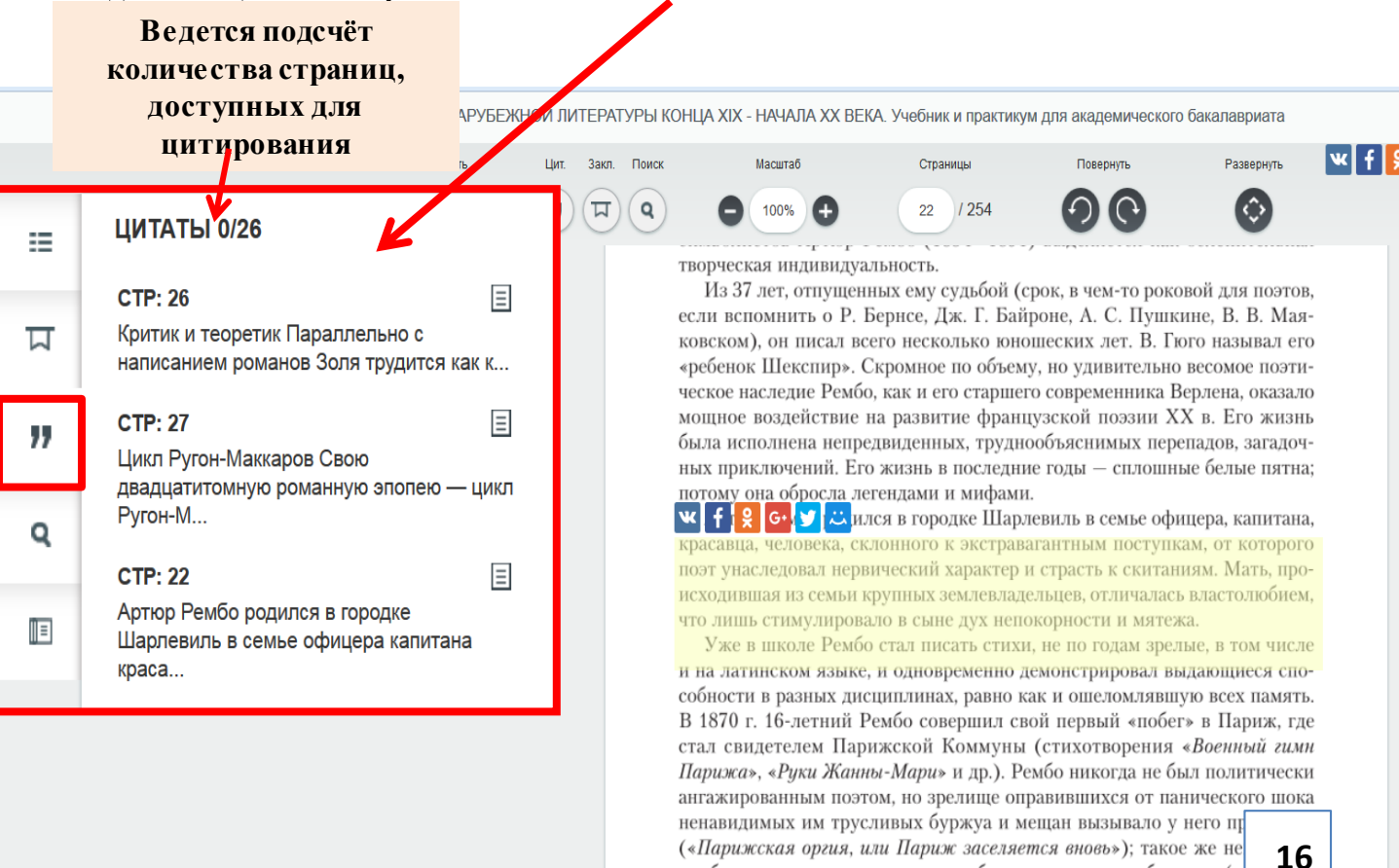

пробуждало в нем ханжество «добропорядочного» общества (« *в храме»*). Рембо эпатировал обывателей в стихах, нарочито натур<del>алисти</del>ческих («*Искательница вшей»*).

(«Парижская оргия, или Париж заселяется вновь»); такое же неприятие пробуждало в нем ханжество «добропорядочного» общества («Бедняки в храме»). Рембо эпатировал обывателей в стихах, нарочито натуралисти-

ческих («Искательница вшей»).

#### 5. Созданные цитаты сохраняются и в личном кабинете пользователя

ПОКУПКИ

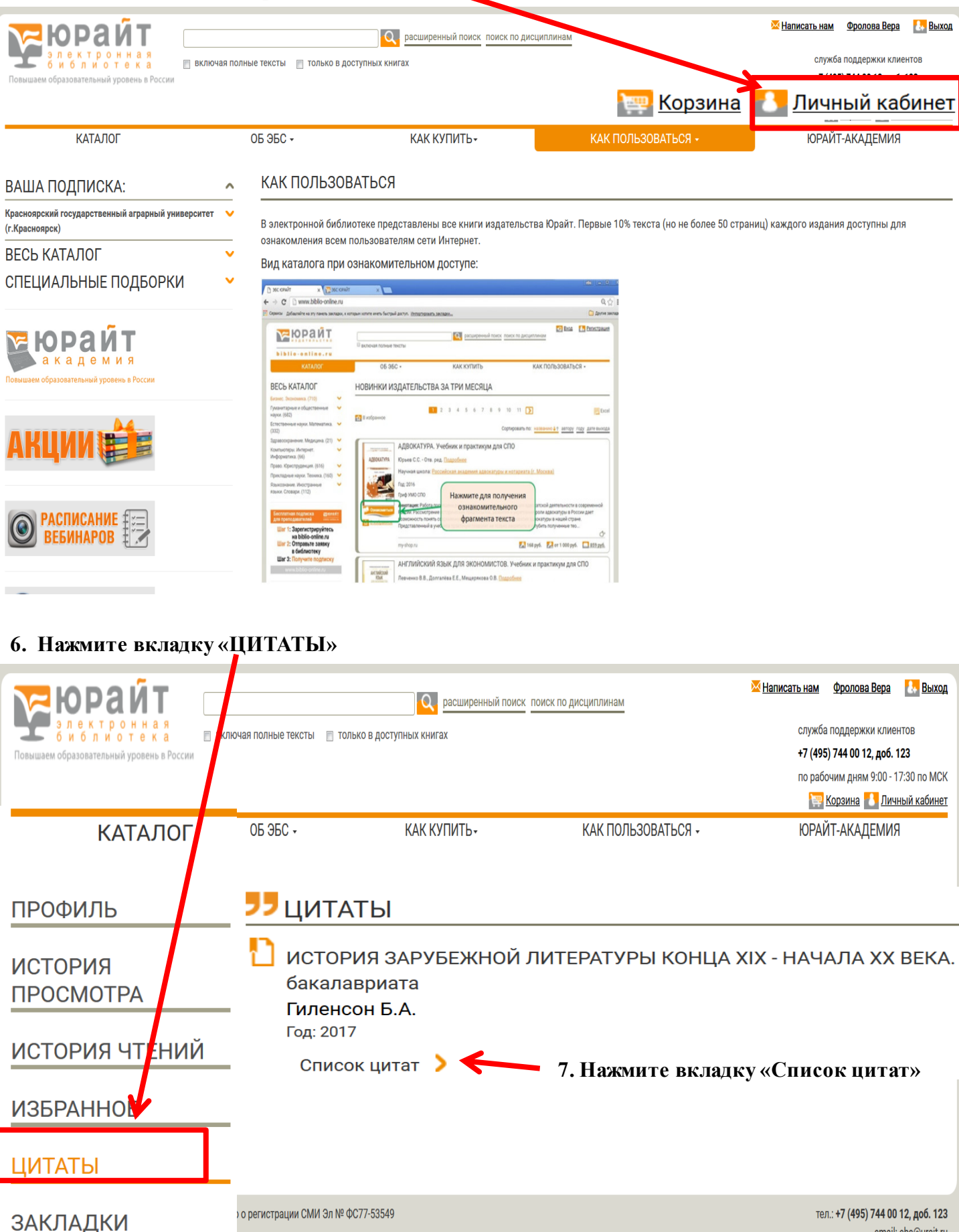

email: ebs@urait.ru 111123, Москва, ул. Плеханова, 4А